## アプリケーションを起動する/終了する

- アプリケーションを起動する
- "MENU"をタッチする (ビデオカメラの操作)

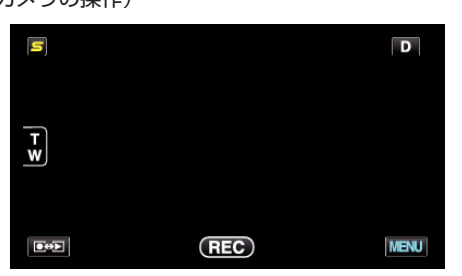

\*\*
\*\*
\*
\*
\*
\*
\*
\*
\*
\*
\*
\*
\*
\*
\*
\*
\*
\*
\*
\*
\*
\*
\*
\*
\*
\*
\*
\*
\*
\*
\*
\*
\*
\*
\*
\*
\*
\*
\*
\*
\*
\*
\*
\*
\*
\*
\*
\*
\*
\*
\*
\*
\*
\*
\*
\*
\*
\*
\*
\*
\*
\*
\*
\*
\*
\*
\*
\*
\*
\*
\*
\*
\*
\*
\*
\*
\*
\*
\*
\*
\*
\*
\*
\*
\*
\*
\*
\*
\*
\*
\*
\*
\*
\*
\*
\*
\*
\*
\*
\*
\*
\*
\*
\*
\*
\*
\*
\*
\*
\*
\*
\*
\*
\*
\*
\*
\*
\*
\*
\*
\*
\*
\*
\*
\*
\*
\*
\*
\*
\*
\*
\*
\*
\*
\*
\*</l

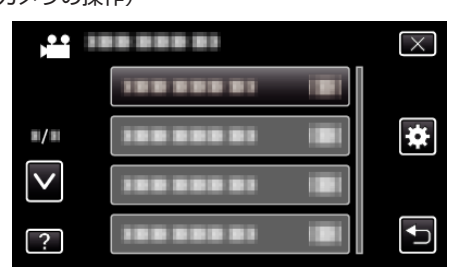

**3** "Bluetooth"をタッチする (ビデオカメラの操作)

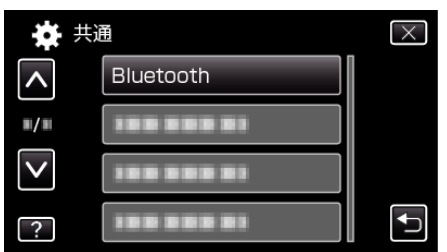

4 "接続する"をタッチする (ビデオカメラの操作)

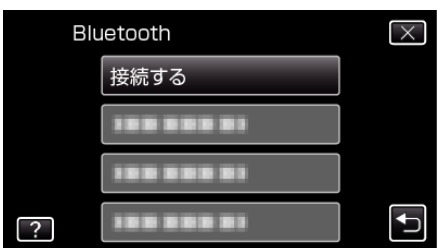

**5** "スマートフォン"をタッチする (ビデオカメラの操作)

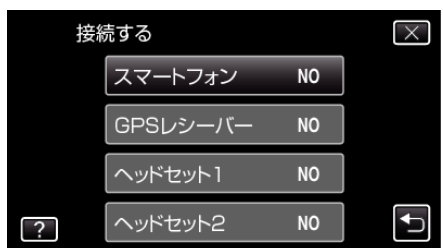

**6** 接続したいスマートフォンを一覧から選びタッチする (ビデオカメラの操作)

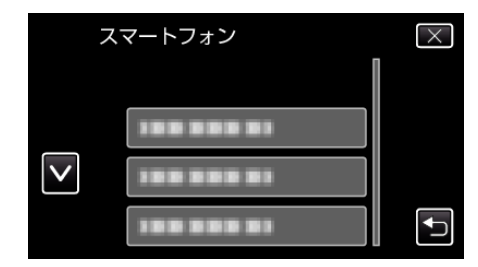

- アイコンが "ON"にかわったことを確認 する(タッチするたびに "ON"/ "OFF"が切り換わります。)
- 選び直すには、"設定を変更する"から選択します。
- 7 "X"をタッチして、メニューを終了させる (ビデオカメラの操作)
- 8 アプリケーション一覧画面で「Everio Controller」をタッチする (スマートフォンの操作)
- 9 使用するビデオカメラのモデル名をタッチする (スマートフォンの操作)

## アプリケーションを終了する

- 1 「戻る」ボタンを押す (スマートフォンの操作)
- 2 「OK」をタッチする (スマートフォンの操作)

ご注意 : -

• アプリケーションの終了は、上記以外の方法で行わないでください。